## **Reporting a New Starter**

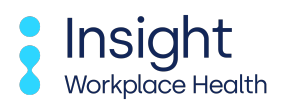

Follow this guide to learn how to report a new starter.

| indiace Health monghe workprac                         | a neath Dashboard                                                           |                                               |
|--------------------------------------------------------|-----------------------------------------------------------------------------|-----------------------------------------------|
| Report a New Starter                                   | Refer an employee                                                           | Preplacement Statuse                          |
| Has a new employee just started?<br>Report them to us. | Refer them to us and we'll arrange to speak with them about their OH needs. | See how a preplacement is progressing.        |
| Case Statuses                                          | Documents                                                                   | Restriction                                   |
| See how a case is progressing.                         | Download any documents you may need to see.                                 | See any restrictions your employees may have. |

## 2 Click on "Report a New Starter"

3

| Report a New Starter                                   | Refer an employee                                                           | Preplacement Statuses                         |
|--------------------------------------------------------|-----------------------------------------------------------------------------|-----------------------------------------------|
| Has a new employee just started?<br>Report them to us. | Refer them to us and we'll arrange to speak with them about their OH needs. | See how a preplacement is progressing.        |
| Case Statuses                                          | Documents                                                                   | A Restrictions                                |
| See how a case is progressing.                         | Download any documents you may need to see.                                 | See any restrictions your employees may have. |

Enter the employee's details in the below form. Fields marked with an asterisk are mandatory.

| Home > Report        | a new starter                                                       |
|----------------------|---------------------------------------------------------------------|
| REPORT A N           | EW STARTER                                                          |
|                      |                                                                     |
| Please fill in as mu | ch detail as you can. Required fields are marked with an asterisk". |
| Basics               |                                                                     |
| Contract *           | Demo Ltd 🗸                                                          |
| Title *              | · · · · · · · · · · · · · · · · · · ·                               |
| First Name *         |                                                                     |
| Surname *            |                                                                     |
| Known as             |                                                                     |
| Employers ID *       | 7                                                                   |
| Details              |                                                                     |
| Date of Birth *      | DD/MM/YYYY                                                          |
| Address *            |                                                                     |
|                      |                                                                     |
|                      | K                                                                   |
|                      |                                                                     |

Continue to enter the new starter's contact details.

|                                      | DD/MM/YYYY                            |            |  |
|--------------------------------------|---------------------------------------|------------|--|
| Address *                            |                                       |            |  |
| Postcode *<br>Country *              |                                       | €          |  |
| Contact                              |                                       |            |  |
| Home phone                           |                                       |            |  |
| Work phone                           |                                       |            |  |
| Mobile *                             |                                       | $\epsilon$ |  |
| Email Address *                      |                                       |            |  |
| Details                              |                                       |            |  |
| Sex *                                |                                       | *          |  |
| Nationality                          |                                       |            |  |
| Ethnic origin                        | · · · · · · · · · · · · · · · · · · · | *          |  |
|                                      |                                       |            |  |
| Identification                       |                                       |            |  |
| Identification<br>National insurance |                                       |            |  |

Continue to enter the new starter's employment details and use the dropdowns to choose the relevant options.

| Notes                                                                                                    |                                                   |  |
|----------------------------------------------------------------------------------------------------|---------------------------------------------------|--|
|                                                                                                    |                                                   |  |
|                                                                                                    |                                                   |  |
| Employment Details                                                                                                    |                                                   |  |
| Role started                                                                                                    |                                                   |  |
|                                                                                                    | WITTT                                             |  |
| if you enter any of the follow                                                                                                 | ig, make sure to enter a role started date above. |  |
| Occupation *                                                                                                    | K                                                 |  |
| Location *                                                                                                    | ×                                                 |  |
| Employment Terms                                                                                                    |                                                   |  |
| Recruitment/HR Manager                                                                                                    |                                                   |  |
| Notes                                                                                                    |                                                   |  |
|                                                                                                    |                                                   |  |
|                                                                                                    |                                                   |  |
|                                                                                                    |                                                   |  |
|                                                                                                    |                                                   |  |
| Hazards / Exposures                                                                                                    |                                                   |  |
| Hazards / Exposures                                                                                                    | vide / autocurae for this ampleuse:               |  |
| Hazards / Exposures<br>Please tick any applicable ha                                                                           | ards / exposures for this employee:               |  |
| Hazards / Exposures<br>Please tick any applicable ha:<br>Confined Space                                                        | ards / exposures for this employee:               |  |
| Hazards / Exposures<br>Please tick any applicable ha<br>Confined Space<br>Driving Other                                        | ards / exposures for this employee:               |  |
| Hazards / Exposures<br>Please tick any applicable ha<br>Confined Space<br>Driving Other<br>Driving Plant/Forklift Truck        | ards / exposures for this employee:               |  |
| Hazards / Exposures<br>Please tick any applicable ha<br>Confined Space<br>Driving Other<br>Driving Plant/Forklift Truck<br>DSE | ards / exposures for this employee:               |  |

## 4

5

## Continue to tick the boxes that are relevant or tick N/A.

6

7

| Low Control of Control of Control | v                                     |  |
|----------------------------------------------------------------------------------------------------|---------------------------------------|--|
| Location *                                                                                                    |                                       |  |
| Employment Terms                                                                                                    | <b>v</b>                              |  |
| Recruitment/HR Manager                                                                                                    | <b>v</b>                              |  |
| Notes                                                                                                    |                                       |  |
|                                                                                                    |                                       |  |
|                                                                                                    |                                       |  |
|                                                                                                    |                                       |  |
| Hazards / Exposures                                                                                                    |                                       |  |
| naturas / Exposures                                                                                                    |                                       |  |
| Please tick any applicable h                                                                                                    | azards / exposures for this employee: |  |
| Confined Space                                                                                                    |                                       |  |
| Driving Other                                                                                                    |                                       |  |
| Driving Plant/Forklift Truck                                                                                                    |                                       |  |
|                                                                                                    |                                       |  |
| DSE                                                                                                    |                                       |  |
| DSE<br>Excessive Noise                                                                                                    |                                       |  |
| DSE<br>Excessive Noise<br>Hand/Arm/Vibration Exposi                                                                                                    |                                       |  |
| DSE<br>Excessive Noise<br>Hand/Arm/Vibration Exposi<br>Heavy Lifting                                                                                                    |                                       |  |
| DSE<br>Excessive Noise<br>Hand/Arm/Vibration Exposi<br>Heavy Lifting<br>HGV Driving                                                                                                    |                                       |  |
| DSE<br>Excessive Noise<br>Hand/Arm/Vibration Exposi<br>Heavy Lifting<br>HGV Driving<br>N/A                                                                                                    |                                       |  |
| DSE<br>Excessive Noise<br>Hand/Arm/Vibration Exposi<br>Heavy Lifting<br>HGV Driving<br>N/A<br>Dverseas Travel                                                                                                    |                                       |  |
| DSE<br>Excessive Noise<br>Hand/Arm/Vibration Expose<br>Heavy Lifting<br>HGV Driving<br>V/A<br>Overseas Travel<br>Safety Critical Work                                                                                                    |                                       |  |
| DSE<br>Excessive Noise<br>Hand/Arm/Vibration Expose<br>Heavy Lifting<br>HGV Driving<br>N/A<br>Dverseas Travel<br>Safety Critical Work<br>Skin/Respiratory Irritants                                                                                                    |                                       |  |

Click the pre-placement dropdown and click the relevant form. You can also add any further supporting documents before clicking "send details" to submit your form.

| Shing State   DSE   DSE   Excessive Noise   Hand/Arm/Vibration Exposure   Heavy Lifting   Heavy Lifting   Overseas Travel   Safety Critical Work   Skin/Respiratory Irritants   Working at Height   Pre-placement   Which pre-placement form do you need?   High Risk - English                                                                                                    | Solution   Diving Plant/Forklift Truck   DSE   Excessive Noise   Hand/Arm/Vibration Exposure   Heavy Lifting   Heavy Lifting   HoV Driving   N/A   Overseas Travel   Safety Critical Work   Skin/Respiratory Irritants   Working at Height   Pre-placement   Which pre-placement form do you need?   High Risk - English   Add attachment(s):   Choose Files   No like chosen   Allow non-clinical users to see this files You may upload multiple files at once; Current total size: n/a. Maximum total size 50.00MB.                                                                                                    | Sindia plant/forklift Truck   DSE   Excessive Noise   Hand/Arm/Vibration Exposure   Heavy Lifting   Heavy Lifting   Heavy Lifting   N/A   Overseas Travel   Safety Critical Work   Skin /Respiratory Irritants   Working at Height     Pre-placement     Which pre-placement form do you need?     High Risk - English     Add attachment(s):     Choose Files   You may upload multiple files at once; Current total size 50.00M8.                                                                                                    | Driving Other                                                                              | 0                                                                                                    |  |
|----------------------------------------------------------------------------------------------------|----------------------------------------------------------------------------------------------------|----------------------------------------------------------------------------------------------------|--------------------------------------------------------------------------------------------|----------------------------------------------------------------------------------------------------|--|
| String   DSE   Eccessive Noise   Hand/Arm/Vibration Exposure   Heavy Lifting   HGV Driving   N/A   Overseas Travel   Safety Critical Work   Skin/Respiratory Irritants   Working at Height     Pre-placement     Which pre-placement form do you need?     High Risk - English     Add attachments to this page   Add attachment(s): Choose Files, No file chosen Allow non-clinical users to see this files                                                                                                    | Stimuly tanky totakt relat   DSE   DSE   Excessive Noise   Hand/Arm/Vibration Exposure   Heavy Lifting   Havy Lifting   Hov Driving   N/A   Overseas Travel   Safety Critical Work   Skin/Respiratory Irritants   Working at Height   Pre-placement   Which pre-placement form do you need?   High Risk - English   Add attachment(s):   Choose Files No file chosen Allow non-clinical users to see this files You may upload multiple files at once, Current total size: n/a. Maximum total size 50.00MB.                                                                                                    | Set of the set of the set of the | Driving Plant/Forklift Truck                                                               |                                                                                                    |  |
| Carbon Constraints to this page Add attachment(s): Choose Files No file chosen Allow non-clinical users to see this files You may upload multiple files at once, Current total size: n/a. Maximum total size 50.00M8.                                                                                                    | Excessive Noise   Hand/Arm/Vibration Exposure   Heavy Lifting   Heavy Lifting   HGV Driving   N/A   Overseas Travel   Safety Critical Work   Safety Critical Work   Skin/Respiratory Irritants   Working at Height     Pre-placement     Which pre-placement form do you need?     High Risk - English     A 0 attachments to this page     Add attachment(s):   Choose Files   You may upload multiple files at once; Current total size: n/a. Maximum total size 50.00M8.                                                                                                    | Creation Second Second | DSF                                                                                        |                                                                                                    |  |
| Hand/Arm/Vibration Exposure Haav/Lifting Havy Lifting Havy Lifting Havy Lifting Havy Lifting Havy Lifting Hoverseas Travel Safety Critical Work Safety Critical Work Safety Criti | Hand/Arm/Vibration Exposure  <br>Heavy Lifting  <br>HGV Driving  <br>N/A  <br>Overseas Travel  <br>Safety Critical Work  <br>Skin/Respiratory Irritants  <br>Working at Height  <br>Pre-placement  <br>Which pre-placement form do you need?    High Risk - English  <br>Which pre-placement form do you need?    High Risk - English  <br>Add attachment(s): Choose Files  No file chosen   Allow non-clinical users to see this files    You may upload multiple files at once; Current total size: n/a. Maximum total size 50.00MB.                                                                                                    | Hand/Arm/Vibration Exposure                                                                                                    | Excessive Noise                                                                            |                                                                                                    |  |
| Heavy Lifting HGV Driving HGV Driving HGV Driving HGV Driving HGV Driving HGV Driving HGV Driving HGV Driving HGV Driving HGV Driving HGV Driving HGV Driving HGV Driving HIgh Risk - English HIgh Risk - English Add attachment(s): Choose Files No file chosen Allow non-clinical users to see this files You may upload multiple files at once; Current total size: n/a. Maximum total size 50.00M8.                                                                                                    | Heav Lifting HGV Driving HGV Driving HGV Driving N/A Overseas Travel Safety Critical Work Skin/Respiratory Irritants Working at Height Pre-placement Which pre-placement form do you need? High Risk - English O attachments to this page Add attachment(s): Choose Files No file chosen Allow non-clinical users to see this files You may upload multiple files at once; Current total size: n/a. Maximum total size 50.00M8.                                                                                                    | Heavy Lifting                                                                                                    | Hand/Arm/Vibration Expos                                                                   |                                                                                                    |  |
| HGV Driving                                                                                                    | HGV Driving                                                                                                    | HGV Driving                                                                                                    | Heavy Lifting                                                                              |                                                                                                    |  |
| N/A   Overseas Travel  Safety Critical Work  Sskin/Respiratory Irritants  Working at Height  Pre-placement  Which pre-placement form do you need? High Risk - English  Add atachments to this page  Add atachment(s): Choose Files No file chosen Allow non-clinical users to see this files You may upload multiple files at once; Current total size: n/a. Maximum total size 50.00M8.                                                                                                    | N/A  Overseas Travel Safety Critical Work Skin/Respiratory Irritants Working at Height Wre-placement Which pre-placement form do you need? High Risk - English  O attachments to this page Add attachment(s): Choose Files No file chosen Allow non-clinical users to see this files You may upload multiple files at once; Current total size: n/a. Maximum total size 50.00M8.                                                                                                    | N/A  Overseas Travel Safety Critical Work Skin/Respiratory Irritants Working at Height Pre-placement Which pre-placement form do you need? High Risk - English Add attachments to this page Add attachment(s): Choose Files No file chosen Allow non-clinical users to see this files You may upload multiple files at once; Current total size: n/a. Maximum total size 50.00MB.                                                                                                    | HGV Driving                                                                                |                                                                                                    |  |
| Overseas Travel     Safety Critical Work     Skin/Respiratory Irritants     Skin/Respiratory Irritants        Working at Height     Pre-placement     Which pre-placement form do you need?     High Risk - English     Add attachments to this page         Add attachment(s): Choose Files No file chosen Allow non-clinical users to see this files You may upload multiple files at once; Current total size: n/a. Maximum total size 50.00M8.                                                                                                    | Overseas Travel     Safety Critical Work     Skin/Respiratory Irritants     Working at Height     Pre-placement     Which pre-placement form do you need?     High Risk - English     & 0 attachments to this page   Add attachment(s): <a>Choose Files</a> No file chosen Allow non-clinical users to see this files You may upload multiple files at once; Current total size: n/a. Maximum total size 50.00M8.                                                                                                    | Overseas Travel   Safety Critical Work  Stin/Respiratory Irritants Skin/Respiratory Irritants Working at Height Pre-placement Which pre-placement form do you need? High Risk - English Add attachment(s): <a href="Choose Files">Choose Files</a> No file chosen Allow non-clinical users to see this files You may upload multiple files at once; Current total size: n/a. Maximum total size 50.00M8.                                                                                                    | N/A                                                                                        |                                                                                                    |  |
| Safety Critical Work  Skin/Respiratory Irritants Skin/Respiratory Irritants Working at Height Pre-placement Which pre-placement form do you need? High Risk - English Add attachments to this page Add attachment(s): Choose Files No file chosen Allow non-clinical users to see this files You may upload multiple files at once; Current total size: n/a. Maximum total size 50.00M8.                                                                                                    | Safety Critical Work  Skin/Respiratory Irritants  Korking at Height  Pre-placement Which pre-placement form do you need? High Risk - English  Add attachments to this page Add attachment(s): Choose Files No file chosen Allow non-clinical users to see this files You may upload multiple files at once; Current total size: n/a. Maximum total size 50.00MB.                                                                                                    | Safety Critical Work  Skin/Respiratory Irritants Skin/Respiratory Irritants Working at Height Pre-placement Which pre-placement form do you need? High Risk - English Add attachments to this page Add attachment(s): Choose Files No file chosen Allow non-clinical users to see this files You may upload multiple files at once, Current total size: n/a. Maximum total size 50.00M8.                                                                                                    | Overseas Travel                                                                            |                                                                                                    |  |
| Skin/Respiratory Irritants  Working at Height Working at Height Which pre-placement Which pre-placement form do you need? High Risk - English Add attachments to this page Add attachment(s): Choose Files No file chosen Allow non-clinical users to see this files You may upload multiple files at once; Current total size: n/a. Maximum total size 50.00M8.                                                                                                    | Skin/Respiratory Irritants                                                                                                    | Skin/Respiratory Irritants  Working at Height  Pre-placement Which pre-placement form do you need? High Risk - English  Add attachments to this page Add attachment(s): Choose Files No file chosen Allow non-clinical users to see this files You may upload multiple files at once, Current total size: n/a. Maximum total size 50.00M8.                                                                                                    | Safety Critical Work                                                                       |                                                                                                    |  |
| Working at Height                                                                                                    | Working at Height     Pre-placement   Which pre-placement form do you need?   High Risk - English     Image: Description of the content of the content of the cont | Working at Height Pre-placement Which pre-placement form do you need? High Risk - English % 0 attachments to this page Add attachment(s): Choose Files No file chosen Allow non-clinical users to see this files You may upload multiple files at once; Current total size: n/a. Maximum total size 50.00M8.                                                                                                    | Skin/Respiratory Irritants                                                                 |                                                                                                    |  |
| Pre-placement         Which pre-placement form do you need?         High Risk - English         % 0 attachments to this page         Add attachment(s):       Choose Files         No file chosen       Allow non-clinical users to see this files         You may upload multiple files at once; Current total size: n/a. Maximum total size 50.00M8.                                                                                                    | Pre-placement         Which pre-placement form do you need?         High Risk - English         & 0 attachments to this page         Add attachment(s):       Choose Files         No file chosen       Allow non-clinical users to see this files         You may upload multiple files at once; Current total size: n/a. Maximum total size 50.00M8.                                                                                                    | Pre-placement Which pre-placement form do you need? High Risk - English                                                                                                    | Working at Height                                                                          |                                                                                                    |  |
| O attachments to this page     Add attachment(s): Choose Files     No file chosen     □ Allow non-clinical users to see this files     You may upload multiple files at once; Current total size: n/a. Maximum total size 50.00MB.                                                                                                    | S 0 attachments to this page          Add attachment(s):       Choose Files       No file chosen       □ Allow non-clinical users to see this files         You may upload multiple files at once; Current total size: n/a. Maximum total size 50.00M8.                                                                                                    | O attachments to this page Add attachment(s): Choose Files No file chosen Allow non-clinical users to see this files You may upload multiple files at once; Current total size: n/a. Maximum total size 50.00M8.                                                                                                    | Which pre-placement form                                                                   | do you need? High Risk - English                                                                                                    |  |
|                                                                                                    |                                                                                                    |                                                                                                    | O attachments to this pag<br>Add attachment(s): Choose<br>You may upload multiple files at | e           Files         No file chosen         Allow non-clinical users to see this files           once; Current total size: n/a. Maximum total size 50.00MB. |  |